#### Hotsec installation manual for Paradox EVO users

There are 3 components of Hotsec.

|                                                                       |                          |                  |                | - • ×            |
|-----------------------------------------------------------------------|--------------------------|------------------|----------------|------------------|
| Coo V 📔 🕨 Libraries                                                   | Documents      install   |                  | Search install | Q                |
| Organize 🔻 Share with                                                 | ▼ New folder             |                  |                | i≡ <b>-</b> □ 0  |
| ☆ Favorites ■ Desktop                                                 | Documents library        |                  | Arra           | nge by: Folder 🔻 |
| Downloads                                                             | Name                     | Date modified    | Туре           | Size             |
| Recent Places                                                         | 🔂 Hotsec_12.02.20        | 20.02.2012 14:32 | Application    | 7 418 KB         |
| 🗎 Libraries                                                           | 🔀 Hotsec_client_12.02.20 | 20.02.2012 14:32 | Application    | 4 760 KB         |
| Documents                                                             | 🔀 Hotsec_db_12.02.20     | 20.02.2012 14:32 | Application    | 7 610 KB         |
| Music<br>Pictures<br>Videos<br>Computer<br>Local Disk (C:)<br>Network |                          |                  |                |                  |
| 3 items                                                               |                          |                  |                |                  |

- Hotsec database usually the filename is in format Hotsec\_db\_xx.xx.xx\_yy, where xx is the release date and yy language (English language doesn't have yy).
   Database installation package creates empty Hotsec database and installs Firebird database engine if it is not found in the system.
- Hotsec core usually the filename is in format Hotsec\_xx.xx.xx\_yy, where xx is the release date and yy language (English language doesn't have yy).
   Core installation package contains Hotsec core server plus all the services needed to communicate between Hotsec core and hardware.
- 3) Hotsec client usually the filename is in format Hotsec\_Client\_xx.xx.xx\_yy, where xx is the release date and yy language (English language doesn't have yy). Hotsec client is user interface for Hotsec server. If you are just using Hotsec as a client connected to server you don't need to install anything else besides the client.

The installation order is not important if you want to install the full package of Hotsec software (database, core and client).

# Hotsec database installation process

After launching the Hotsec\_db package the following welcome message should appear

| 🔂 Setup - Hotsec database |                                                                               |
|---------------------------|-------------------------------------------------------------------------------|
|                           | Welcome to the Hotsec database<br>Setup Wizard                                |
|                           | This will install Version 1.0 on your computer.                               |
|                           | It is recommended that you close all other applications before<br>continuing. |
|                           | Click Next to continue, or Cancel to exit Setup.                              |
|                           |                                                                               |
|                           |                                                                               |
|                           |                                                                               |
|                           |                                                                               |
|                           |                                                                               |
|                           |                                                                               |
|                           | Next > Cancel                                                                 |

Click "Next" if you want to proceed.

Next window will ask the location of the Hotsec. By default it is C:\Program Files\Hotsec with 32-bit windows systems. You can change the location if you like.

| 15 Setup - Hotsec database                                                   | - • •      |
|------------------------------------------------------------------------------|------------|
| Select Destination Location<br>Where should Hotsec database be installed?    | ູງ         |
| Setup will install Hotsec database into the following folder.                |            |
| To continue, click Next. If you would like to select a different folder, cli | ck Browse. |
| C: \Program Files \Hotsec                                                    | Browse     |
| At least 7,2 MB of free disk space is required.                              |            |
| < <u>B</u> ack Next >                                                        | Cancel     |

Click "Next" to continue.

The next dialogue will ask what database components should be installed

| 15 Setup - Hotsec database                                                                                                 | - • •       |  |
|----------------------------------------------------------------------------------------------------|-------------|--|
| Select Components<br>Which components should be installed?                                                                 | ູ           |  |
| Select the components you want to install; clear the components you do install. Click Next when you are ready to continue. | not want to |  |
| Database only                                                                                                    | <b>•</b>    |  |
| V Database                                                                                                    | 4,3 MB      |  |
| External database backup tool                                                                                              | 1,0 MB      |  |
| Current selection requires at least 5.0 MB of disk space.                                                                  |             |  |
|                                                                                                    |             |  |
| < <u>B</u> ack Next >                                                                                                    | Cancel      |  |

Besides database the package contains database backup tool. Install it if you want to make regular and automated backups from your Hotsec database.

Click "Next" to continue.

Next the installation software will check the system for Firebird database engine. If correct version not found the following dialogue will appear

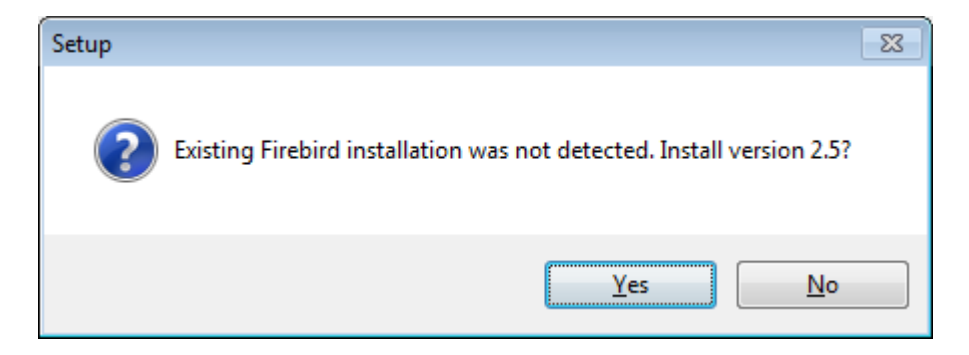

Click "Yes" to continue.

Firebird database engine installation will be launched.

Next window will ask the location where the Firebird should installed

| 15 Setup - Hotsec database                                                                                                    | - • •                  |
|----------------------------------------------------------------------------------------------------|------------------------|
| Database server<br>Where is the database server root?                                                                                                    | ູງ                     |
| If root folder is empty then setup did not detect an existing installation o<br>database server. Select a valid server root or click "Back" and answer "Ye<br>prompted to install Firebird.                                 | f Firebird<br>es" when |
| Warnings about database!<br>- the database must be installed on the same computer as the database<br>- do not attempt to install database onto a network folder<br>- do not share the folder where database is installed to | server.                |
| Firebird root folder:                                                                                                    |                        |
| C:\Program Files\Firebird\Firebird_2_5                                                                                                    | Browse                 |
|                                                                                                    |                        |
|                                                                                                    |                        |
|                                                                                                    |                        |
|                                                                                                    |                        |
| < <u>B</u> ack <u>N</u> ext >                                                                                                    | Cancel                 |

Click "Next" to continue.

Next dialogue is Hotsec dialogue asking for database server address and TCP port

| 15 Setup - Hotsec database                                                                                                    | - • ×                       |
|----------------------------------------------------------------------------------------------------|-----------------------------|
| Database server<br>How to connect to the database server?                                                                                                    | ູ                           |
| Enter connection parameters to the Firebird database server where the<br>installed. The entered values will be stored in registry and used as defau<br>components installed on this computer. | database is<br>Its by other |
| Host:                                                                                                    |                             |
| 127.0.0.1                                                                                                    |                             |
| Port:                                                                                                    |                             |
| 3050                                                                                                    |                             |
|                                                                                                    |                             |
|                                                                                                    |                             |
|                                                                                                    |                             |
|                                                                                                    |                             |
|                                                                                                    |                             |
| < <u>B</u> ack <u>N</u> ext >                                                                                                    | Cancel                      |

If you have followed the steps in this manual do not change those settings. Those settings are needed in case if Firebird database is installed into different PC.

Next window will ask database alias in Firebird engine. By default it is hotsec\_serv and if you are not sure please don't change it

| 15 Setup - Hotsec database                                                                                                    |                             |
|----------------------------------------------------------------------------------------------------|-----------------------------|
| Database<br>How to connect to the database?                                                                                                    | ູ                           |
| Enter alias for the hotsec database. Various system components will gain database using this alias. It is nearly always a good idea to use the defau | access to the<br>ult value. |
| Alias:<br>hotsec_serv                                                                                                    |                             |
|                                                                                                    |                             |
|                                                                                                    |                             |
|                                                                                                    |                             |
|                                                                                                    |                             |
| < <u>B</u> ack <u>N</u> ext >                                                                                                    | Cancel                      |

Click "Next" to continue

Next window will ask to create database alias and configure windows firewall

| 🔂 Setup - Hotsec database                                                                                                    | - • •  |
|----------------------------------------------------------------------------------------------------|--------|
| Select Additional Tasks<br>Which additional tasks should be performed?                                                                                                    | ູ      |
| Select the additional tasks you would like Setup to perform while installing database, then click Next.           Image: Add alias to Firebird aliases.confi           Image: Add an exception for Firebird to the Windows Firewall | Hotsec |
|                                                                                                    |        |
| < <u>B</u> ack Next >                                                                                                    | Cancel |

Click "Next" to continue

Next window is for confirmation of chosen options

| Setup - Hotsec database                                                                                          | • 💌      |
|----------------------------------------------------------------------------------------------------|----------|
| Ready to Install<br>Setup is now ready to begin installing Hotsec database on your computer.                     | <b>C</b> |
| Click Install to continue with the installation, or click Back if you want to review or<br>change any settings.  |          |
| Destination location:<br>C: \Program Files \Hotsec                                                               | *        |
| Setup type:<br>Database only                                                                                     |          |
| Selected components:<br>Database                                                                                 |          |
| Additional tasks:<br>Add alias to Firebird aliases.conf<br>Add an exception for Firebird to the Windows Firewall | Ŧ        |
| < >                                                                                                    |          |
| < <u>B</u> ack Install C                                                                                         | ancel    |

Click "Install" to continue

If you see the following window you have successfully installed Hotsec database

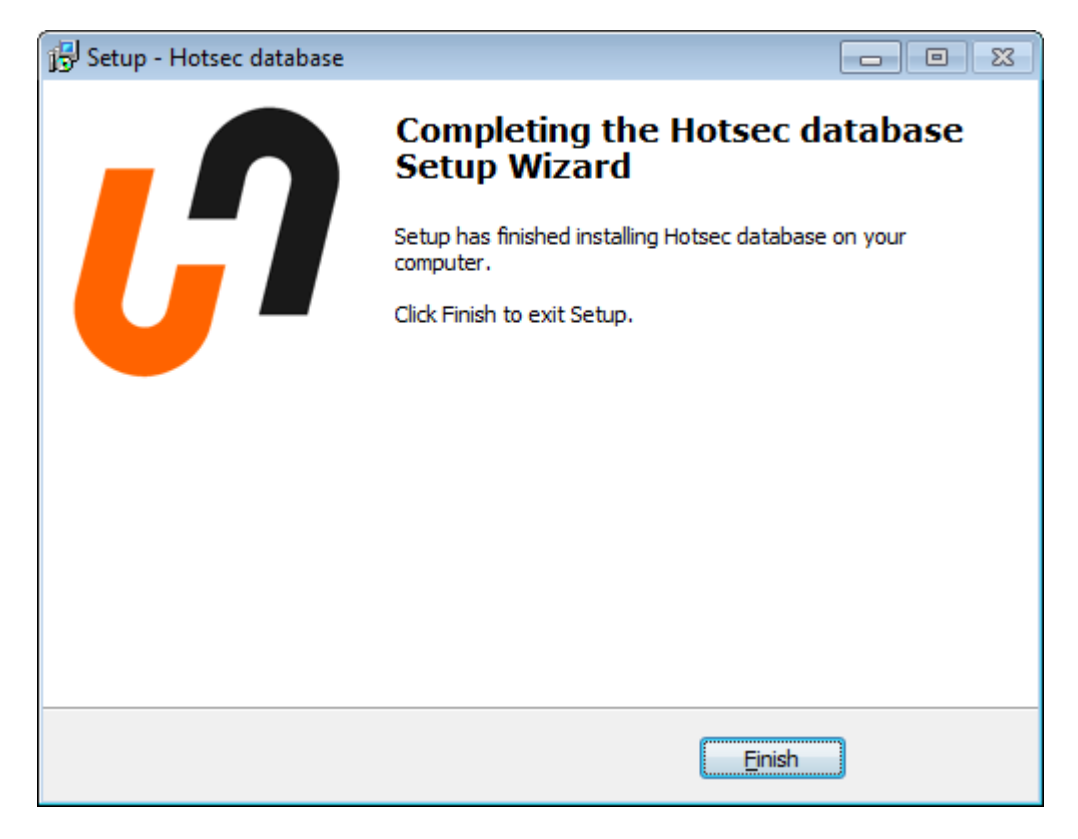

Click "Finish" to close the window

### Hotsec core and services installation

After launching the installation package Hotsec\_ the following window should appear

| 😼 Setup - Hotsec building ma | nagement system                                             | - • •              |
|------------------------------|-------------------------------------------------------------|--------------------|
|                              | Welcome to the Hotsec I<br>management system Se<br>Wizard   | building<br>tup    |
|                              | This will install Version 1.0 on your computer              |                    |
|                              | It is recommended that you close all other a<br>continuing. | pplications before |
|                              | Click Next to continue, or Cancel to exit Set               | up.                |
|                              |                                                             |                    |
|                              |                                                             |                    |
|                              |                                                             |                    |
|                              |                                                             |                    |
|                              |                                                             |                    |
|                              | Next >                                                      | Cancel             |

### Click "Next" to continue

Next window will ask the location of Hotsec software

| 🔂 Setup - Hotsec building management system                                                 | - • •             |
|---------------------------------------------------------------------------------------------|-------------------|
| Select Destination Location<br>Where should Hotsec building management system be installed? | ູ                 |
| Setup will install Hotsec building management system into the f                             | following folder. |
| To continue, click Next. If you would like to select a different folder, clic               | k Browse.         |
| C: \Program Files \Hotsec                                                                   | Browse            |
| At least 1.3 MB of free disk space is required.                                             |                   |
|                                                                                             |                   |
| < <u>B</u> ack Next >                                                                       | Cancel            |

Click "Next" to continue

If you already have this folder a confirmation message will appear

| Folder Exis | ts                                                                                                    | 83 |
|-------------|----------------------------------------------------------------------------------------------------|----|
| ?           | The folder:<br>C:\Program Files\Hotsec<br>already exists. Would you like to install to that folder anyway? |    |
|             | <u>Y</u> es <u>N</u> o                                                                                     |    |

Click "Yes" to continue

Next window is very important. Here you must choose what components will be installed. Depending on the Hotsec license dongle what features are allowed. It is good to install only the features allowed on your license because other features don't work if they are not allowed by the license. For systems using only Paradox EVO panels just check "core server" and "paradox service".

| 15 Setup - Hotsec building management system                                                                                           | - • ×    |  |
|----------------------------------------------------------------------------------------------------|----------|--|
| Select Components<br>Which components should be installed?                                                                             | ູ        |  |
| Select the components you want to install; clear the components you do not want to install. Click Next when you are ready to continue. |          |  |
| Custom installation                                                                                                    | •        |  |
| Core server                                                                                                    | 3,4 MB 🔺 |  |
| Access service (soyal)                                                                                                    | 1,9 MB   |  |
| Paradox service                                                                                                    | 2,1 MB   |  |
| Contact ID service                                                                                                    | 1,7 MB   |  |
| Sync service                                                                                                    | 3,0 MB   |  |
| Apacs sync service                                                                                                    | 3,0 MB   |  |
| Isic sync service                                                                                                    | 3,2 MB   |  |
| Fire Alarm service                                                                                                    | 1,6 MB   |  |
| Panic alarm service                                                                                                    | 4.4 MB   |  |
| Current selection requires at least 6,7 MB of disk space.                                                                              |          |  |
| < <u>Back</u> Next >                                                                                                    | Cancel   |  |

Click "Next" to continue

Next dialogue will ask the location of the database and alias. If you have done the database installation without changing any of those settings just click next to continue.

| Setup - Hotsec building management system                                                                                      | - • •                                                    |
|----------------------------------------------------------------------------------------------------|----------------------------------------------------------|
| Database connection<br>Where is the database server?                                                                           | ູ                                                        |
| Specify Firebird server host, port and Hotsec database a<br>components. These settings can be changed later in each<br>window. | lias for any of the selected<br>a services configuration |
| Server host:<br>127.0.0.1                                                                                                    |                                                          |
| Server port:                                                                                                    |                                                          |
| Database alias:                                                                                                    |                                                          |
| hotsec_serv                                                                                                    |                                                          |
|                                                                                                    |                                                          |
| < <u>B</u> ack                                                                                                    | Next > Cancel                                            |

Next window asks to modify windows firewall

| 📴 Setup - Hotsec building management system                                                                                  | - • •  |
|----------------------------------------------------------------------------------------------------|--------|
| Select Additional Tasks<br>Which additional tasks should be performed?                                                       | ູ      |
| Select the additional tasks you would like Setup to perform while installing<br>building management system, then click Next. | Hotsec |
| Add Windows Firewall exception for Hotsec Core service                                                                       |        |
|                                                                                                    |        |
|                                                                                                    |        |
|                                                                                                    |        |
|                                                                                                    |        |
|                                                                                                    |        |
|                                                                                                    |        |
|                                                                                                    |        |
| < <u>B</u> ack <u>N</u> ext >                                                                                                | Cancel |

Click "Next" to continue.

Next window contains all the setting and asks for confirmation

| Setup - Hotsec building management system                                                                         |          |
|----------------------------------------------------------------------------------------------------|----------|
| Ready to Install<br>Setup is now ready to begin installing Hotsec building management system on<br>your computer. | <b>C</b> |
| Click Install to continue with the installation, or click Back if you want to review or<br>change any settings.   |          |
| Destination location:<br>C:\Program Files\Hotsec                                                                  | *        |
| Setup type:<br>Custom installation                                                                                |          |
| Selected components:<br>Core server<br>Paradox service                                                            |          |
| Additional tasks:<br>Add Windows Firewall exception for Hotsec Core service                                       | Ŧ        |
| ٠                                                                                                    |          |
| < <u>B</u> ack Install                                                                                            | Cancel   |

Click "Install" to proceed.

Next window will ask if to start services and configure them. If you are using just EVO panels click finish, there is nothing to edit in paradox service.

| 📴 Setup - Hotsec building management system                                                                                    |        |
|----------------------------------------------------------------------------------------------------|--------|
| Hotsec building management system installation complete<br>You may select additional tasks to perform before the wizard exits. | ູ      |
| Click Finish to exit setup                                                                                                    |        |
| Edit service options                                                                                                    |        |
| V Start services                                                                                                    |        |
|                                                                                                    |        |
|                                                                                                    |        |
|                                                                                                    |        |
|                                                                                                    |        |
|                                                                                                    |        |
|                                                                                                    |        |
|                                                                                                    |        |
|                                                                                                    | Finish |

## Hotsec client installation process

After launching the installation package Hotsec\_Client\_ the following window should appear

| 🔁 Setup - Hotsec client |                                                                               |
|-------------------------|-------------------------------------------------------------------------------|
|                         | Welcome to the Hotsec client<br>Setup Wizard                                  |
|                         | This will install Version 1.0 on your computer.                               |
|                         | It is recommended that you close all other applications before<br>continuing. |
|                         | Click Next to continue, or Cancel to exit Setup.                              |
|                         |                                                                               |
|                         |                                                                               |
|                         |                                                                               |
|                         |                                                                               |
|                         |                                                                               |
|                         | Next > Cancel                                                                 |

### Click "Next" to continue

Next window will ask for Hotsec loacation

| 🔂 Setup - Hotsec client 📃 📃 🖻                                                          | G |
|----------------------------------------------------------------------------------------|---|
| Select Destination Location<br>Where should Hotsec client be installed?                | ) |
| Setup will install Hotsec client into the following folder.                            |   |
| To continue, click Next. If you would like to select a different folder, click Browse. |   |
| C:\Program Files\Hotsec Browse                                                         |   |
| At least 0. 7 MB of free disk space is required.                                       |   |
|                                                                                        |   |
| < <u>B</u> ack <u>N</u> ext > Cancel                                                   |   |

Click "Next" to continue

If you already have this folder a confirmation message will appear

| Folder Exis | ts                                                                                                    | 83 |
|-------------|----------------------------------------------------------------------------------------------------|----|
| ?           | The folder:<br>C:\Program Files\Hotsec<br>already exists. Would you like to install to that folder anyway? |    |
|             | <u>Y</u> es <u>N</u> o                                                                                     |    |

Click "Yes" to continue

Next window is for choosing the client components to be installed. Components will depend what components are installed in the server and what components are allowed by the license. There is no need to install unnecessary components because they will make unusable buttons or features into the client.

| 15 Setup - Hotsec client                                                                                                | - • •            |
|----------------------------------------------------------------------------------------------------|------------------|
| Select Components<br>Which components should be installed?                                                              | ູ                |
| Select the components you want to install; clear the components you install. Click Next when you are ready to continue. | u do not want to |
| Custom installation                                                                                                    | •                |
| Client                                                                                                    | 16,0 MB 🔺        |
| 🔽 Cad import plugin                                                                                                    | 0,9 MB           |
| - 🔽 Extra map buttons                                                                                                   | 0,2 MB           |
|                                                                                                    | 0,4 MB           |
| - Sync service plugin                                                                                                   | 0,1 MB           |
| 🐨 🔽 Paradox service plugin                                                                                              | 0,4 MB           |
|                                                                                                    | 0,2 MB           |
| 🗠 🛄 Fire Alarm service plugin                                                                                           | 0,1 MB           |
| 🛄 Panic Alarm service olugin                                                                                            | 0.2 MB 👻         |
| Current selection requires at least 16,6 MB of disk space.                                                              |                  |
| < <u>B</u> ack Nex                                                                                                    | t > Cancel       |

For paradox EVO users it is recommended to choose following components:

- Cad import plugin to import and modify DWG room plans
- Extra map buttons to enable web browser link buttons into drawings
- Paradox service plugin for Paradox features

Next window will ask the Hotsec server loacation and port. If you are having the server in the same machine with client you don't need to change anything here.

| 🔂 Setup - Hotsec client                                              | - • •  |
|----------------------------------------------------------------------|--------|
| Specify core server connection settings<br>Where is the core server? | ູງ     |
| Enter host name or IP address for Hotsec core server.                |        |
| Address:                                                             |        |
| 127.0.0.1                                                            |        |
| Clients port:                                                        |        |
| 4700                                                                 |        |
|                                                                      |        |
|                                                                      |        |
|                                                                      |        |
|                                                                      |        |
|                                                                      |        |
|                                                                      |        |
| < <u>B</u> ack <u>N</u> ext >                                        | Cancel |

Click "Next" to continue

Next window will ask if you want to start Hotsec client every time when Windows starts. (it will add shortcut to Hotsec client into Windows Startup folder.

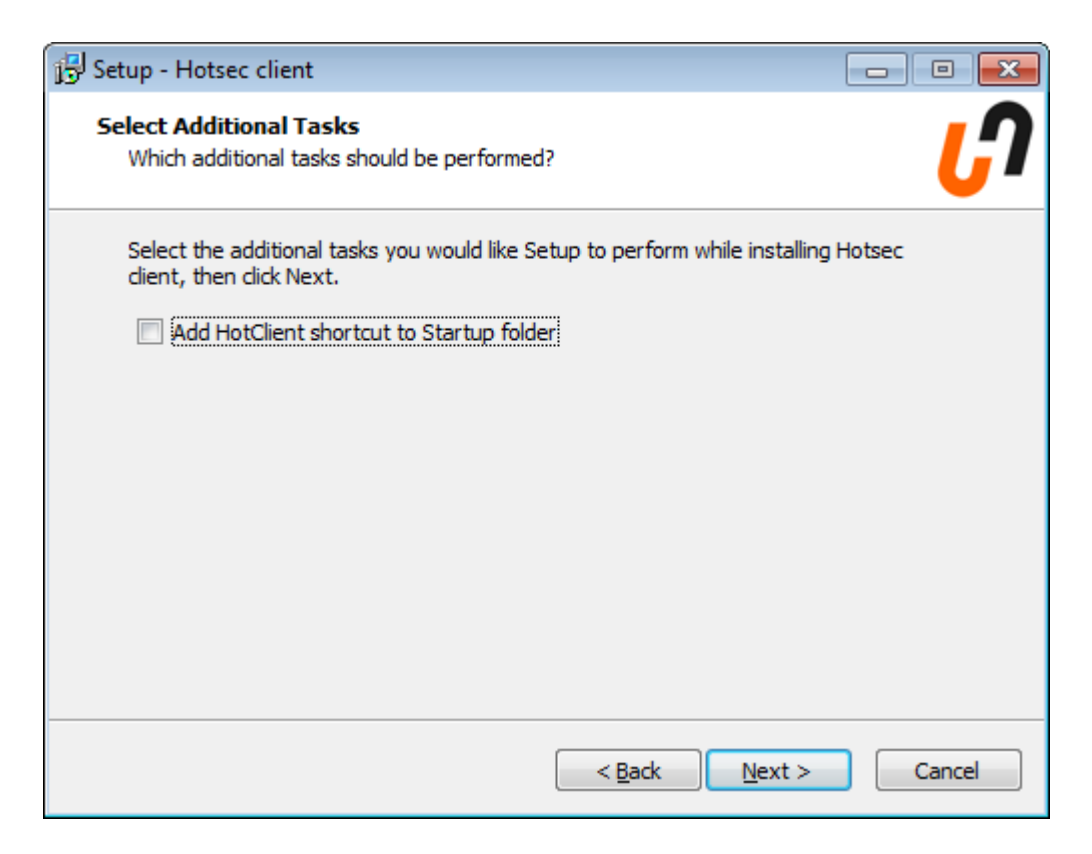

Click "Next" to continue

The next window is for confirmation before installing

| 🔂 Setup - Hotsec client                                                                                         |        |
|----------------------------------------------------------------------------------------------------|--------|
| Ready to Install<br>Setup is now ready to begin installing Hotsec client on your computer.                      | רט     |
| Click Install to continue with the installation, or click Back if you want to review or<br>change any settings. |        |
| Destination location:<br>C:\Program Files\Hotsec                                                                | *      |
| Setup type:<br>Custom installation                                                                              |        |
| Selected components:<br>Client<br>Cad import plugin<br>Extra map buttons<br>Paradox service plugin              |        |
| ٠                                                                                                    |        |
| < <u>B</u> ack Install                                                                                          | Cancel |

Click "Install" to continue

If you see the final window you have successfully installed Hotsec client

| 🔂 Setup - Hotsec client |                                                                                                    |
|-------------------------|----------------------------------------------------------------------------------------------------|
|                         | Completing the Hotsec client<br>Setup has finished installing Hotsec client on your computer.<br>The application may be launched by selecting the installed<br>icons.<br>Click Finish to exit Setup.<br>Start Hotsec client |
|                         | Einish                                                                                                    |

Click Finish